## Zoom-meetings at HAMK

How to get started with Zoom? Follow the steps below. For further information click on the specific phase.

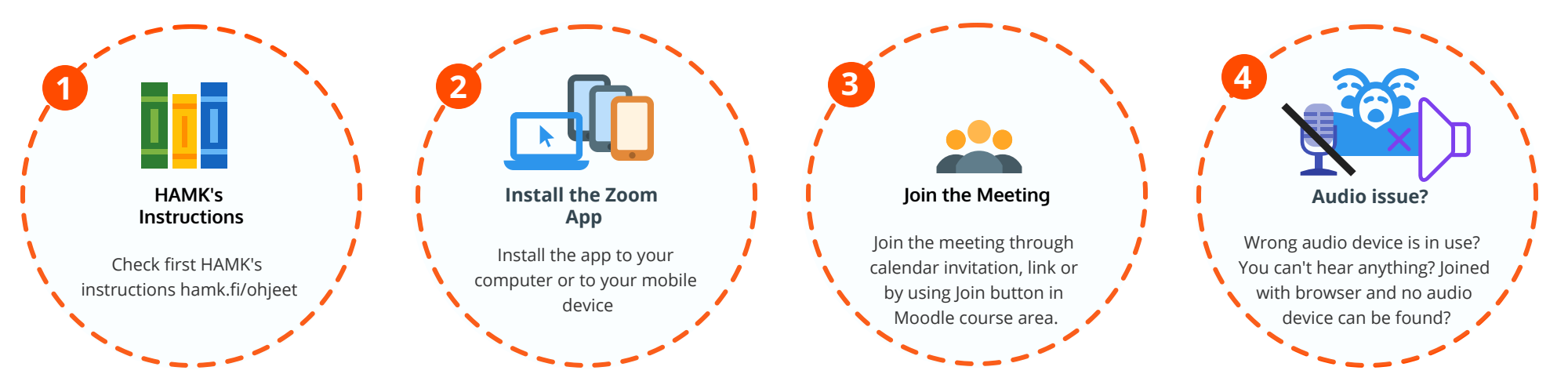